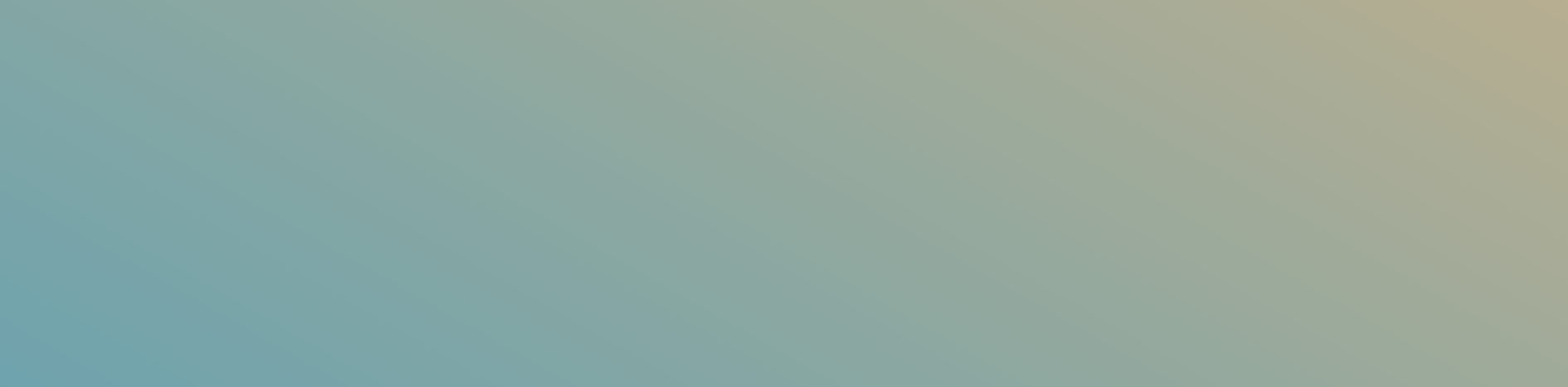

## خطوات إرسال حوالة سريعة ويسترن يونيون

| U Û a           | الصفحة الرئيسي                          | <b>−</b> ° <b>↓</b>     |
|-----------------|-----------------------------------------|-------------------------|
|                 |                                         |                         |
| خبر             | صداح ال                                 |                         |
|                 |                                         |                         |
|                 |                                         |                         |
| دائع لاجل قروض  | جاري الو                                | توفير                   |
| وديعة           | لا يوجد حسابات                          |                         |
| <               | قدم لحساب وديعة                         |                         |
|                 |                                         |                         |
| EVERY           |                                         | 8                       |
| TRANSACTIC      | N                                       |                         |
| COUNTH WITH     | SKAN<br>INS                             |                         |
|                 |                                         | films & condition apply |
|                 | ن Iskan Coins                           | اعرف اکتر ع             |
| <               | دید فاتورۃ                              |                         |
| البطاقات المزيد | ▲ ` → ` ▲ ` ▲ ` ▲ ` ▲ ` ▲ ` ▲ ` ▲ ` ▲ ` | الصفحة الرئيسية         |
|                 |                                         |                         |

اضغط على تحويل أموال من الشاشة الرئيسية

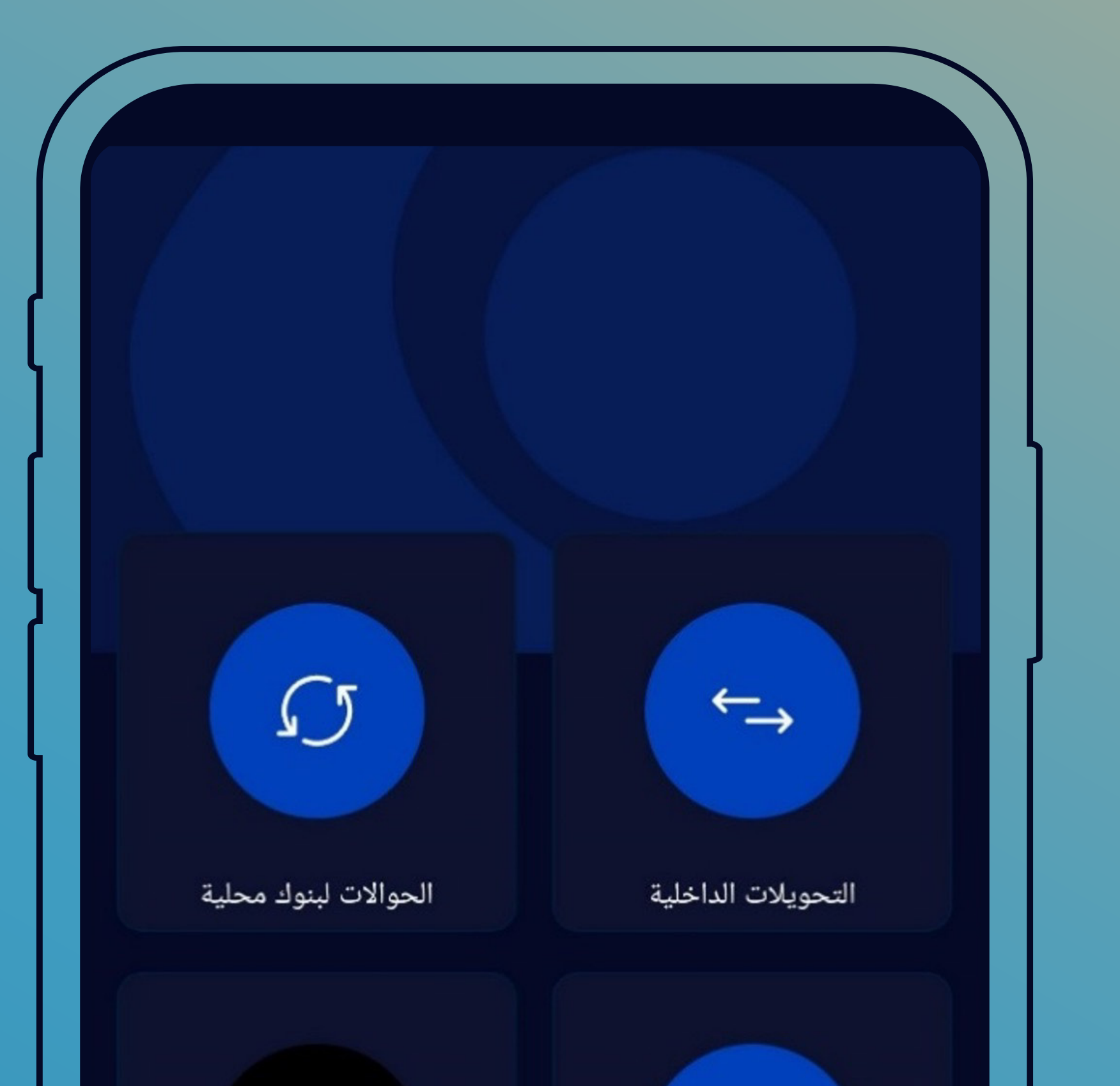

## اختر أيقونة خدمة ويسترن يونيون

| Ň      | WU          |             | 命       |                 |  |
|--------|-------------|-------------|---------|-----------------|--|
| يونيون | خدمة ويسترن |             | دولي    |                 |  |
|        |             |             |         |                 |  |
|        |             |             |         |                 |  |
| 000    |             | ←→          | Þ       |                 |  |
| المزيد | البطاقات    | تحويل أموال | مدفوعات | الصفحة الرئيسية |  |

| Ċ |     | خدمة ويسترن يونيون | ÷     |
|---|-----|--------------------|-------|
|   | Wes | sternUnion         |       |
|   |     |                    |       |
| < |     | علام عن الرسوم     | الاست |
| < |     | للأموال            | إرسال |
| < |     | م الأموال          | إستلا |

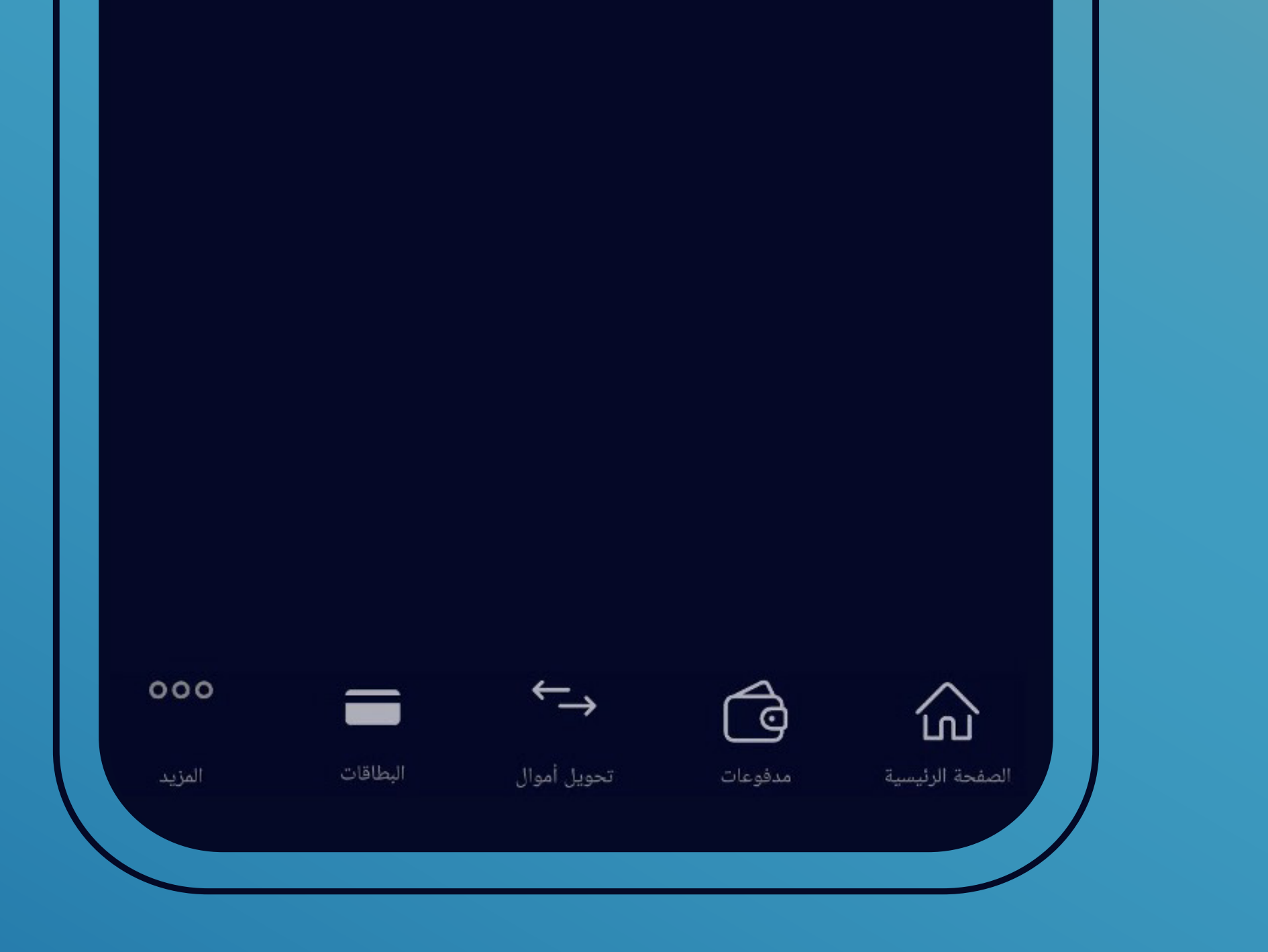

اختَر إرسال الأموال

| ሳ    | خدمة ويسترن يونيون | $\rightarrow$ |
|------|--------------------|---------------|
|      | حث                 | , Q           |
| اختر | Alizz              | z 🗸           |
| اختر | Dania              |               |
| اختر | amoo               |               |
|      |                    |               |

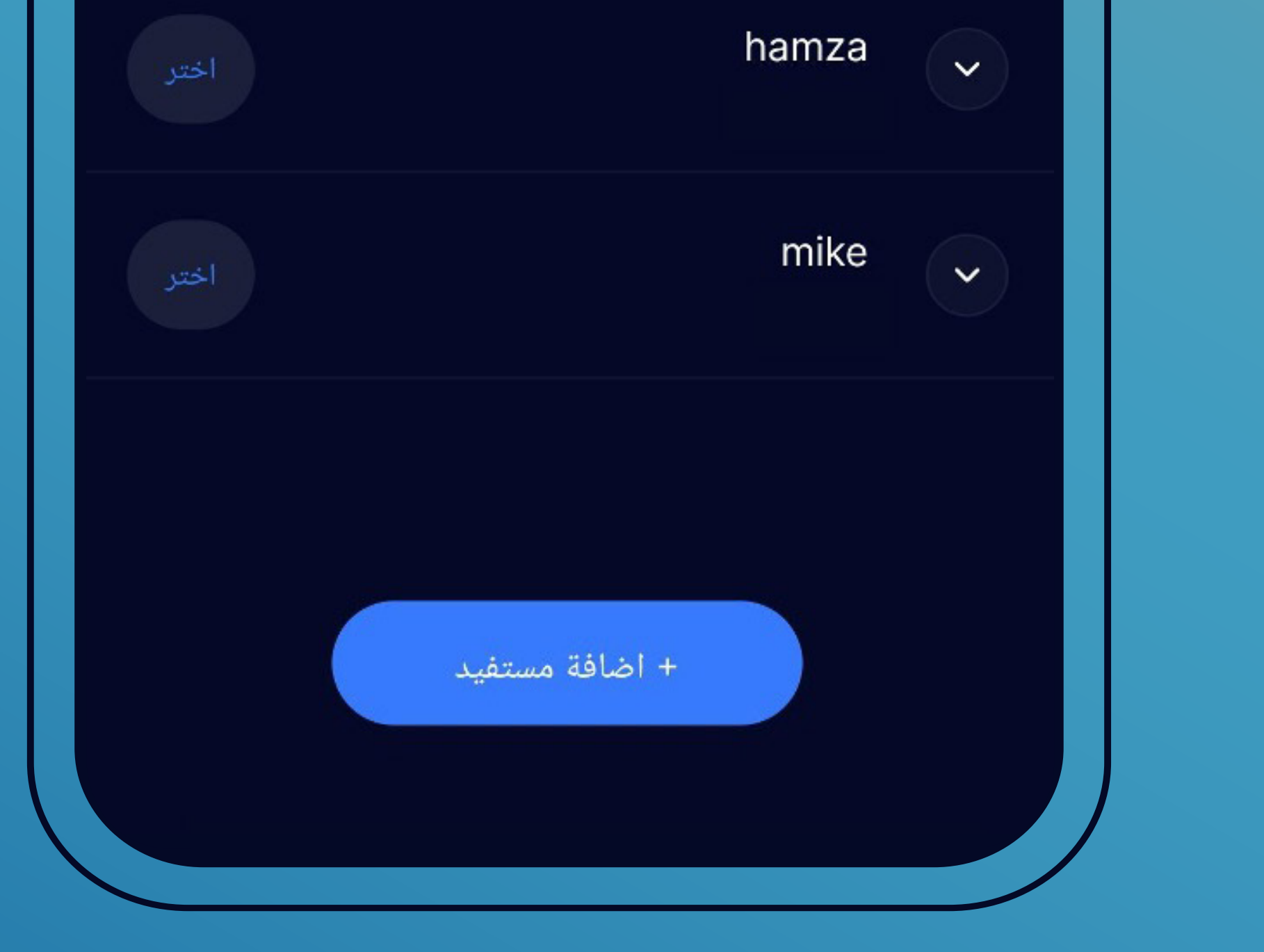

 قم باختيار المستفيد المُراد إرسال الحوالة له من قائمة المستفيدين المُعرِّفين بالضغط على (اختر) بمحاذاة المستفيد المطلوب
أو قم بتعريف المستفيد بالضغط على إضافة مستفيد

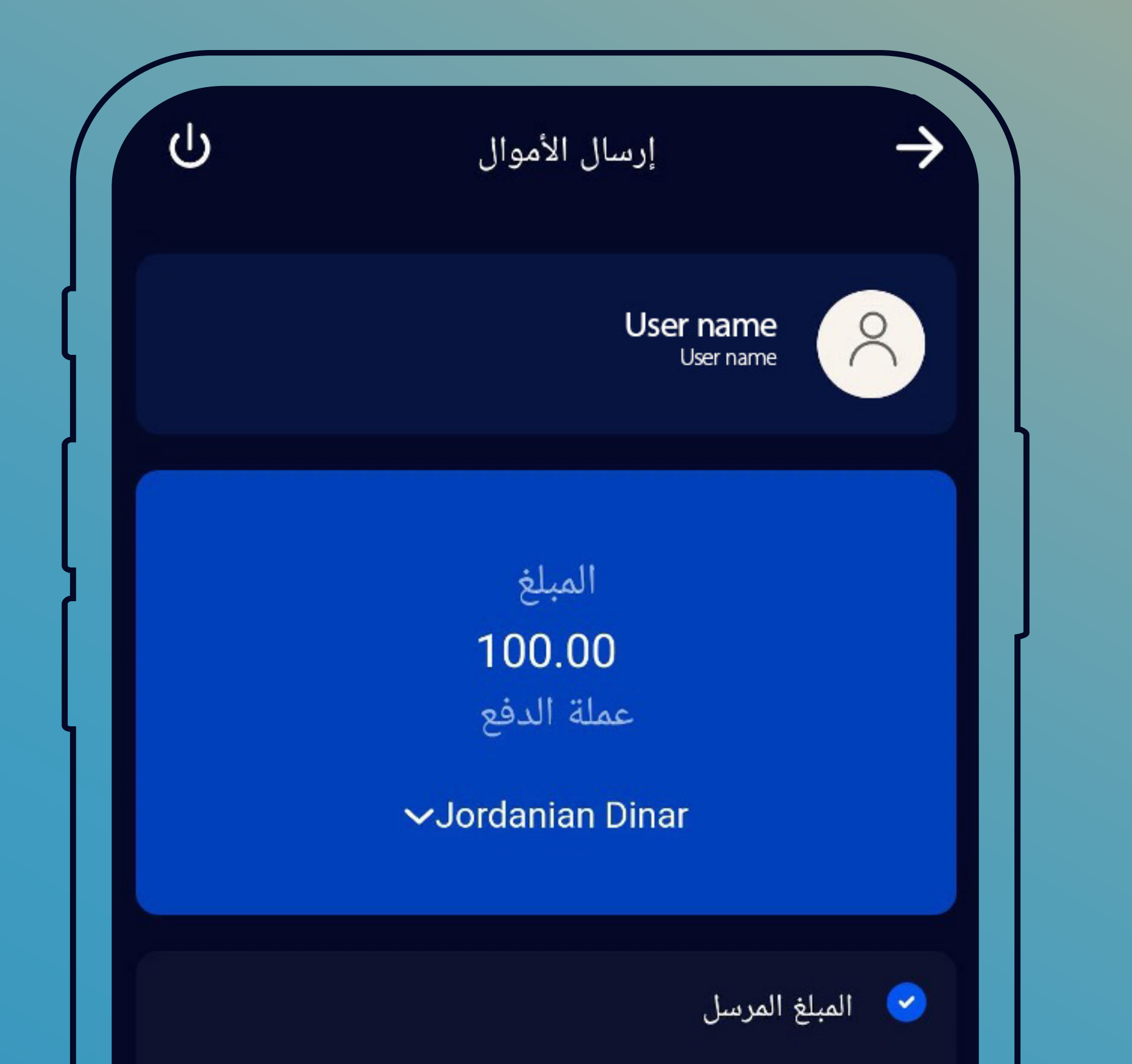

|           | مبلغ الدفع                    |
|-----------|-------------------------------|
| ~         | رقم الحساب المراد التحويل منه |
| JOD 0.010 | الرصيد المتاح                 |
|           | اسم الشارع                    |
|           | استمرار                       |
|           |                               |

- قم بتعبئة بيانات الحوالة الصادرة
  - أدخل مبلغ الحوالة المطلوب
- ثم اختَر "المبلغُ المرسل" في حال كان المطلوب هو المبلغ المراد تحويله بالدينار الأردني

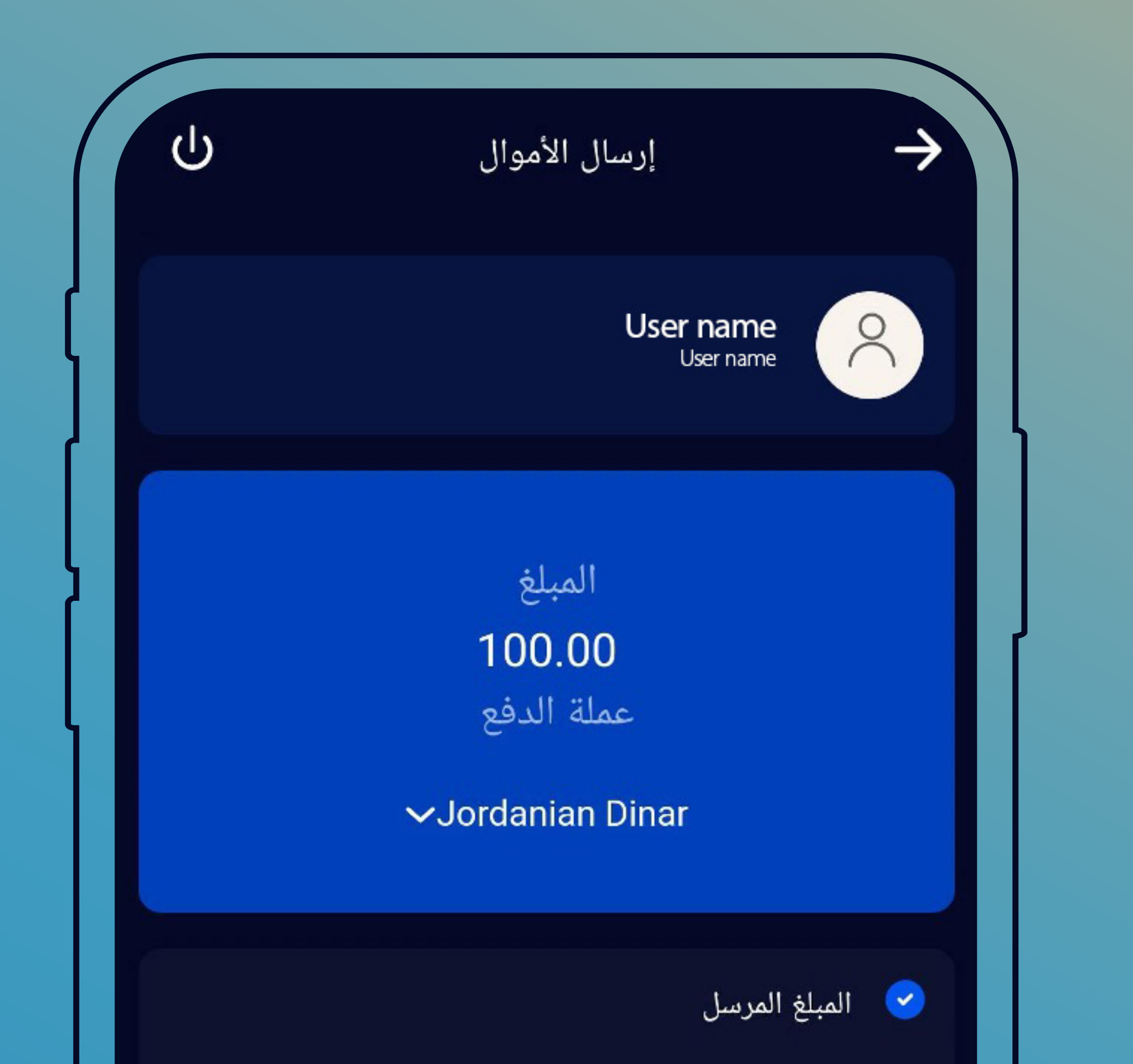

|           | مبلغ الدفع                    |
|-----------|-------------------------------|
| ~         | رقم الحساب المراد التحويل منه |
| JOD 0.010 | الرصيد المتاح                 |
|           | اسم الشارع                    |
|           | استمرار                       |
|           |                               |

اختر "مبلغ الدفع" لمعرفة قيمة الحوالة بعملة بلد الدفع ثم اختر الغاية من التحويل

| Ċ      | إرسال الأموال | $\rightarrow$   |
|--------|---------------|-----------------|
|        | العرض المسبق  |                 |
|        |               | الدفع من        |
|        |               | اسم المرسل      |
| Abc    |               | عنوان المرسل    |
| 16     |               | رقم بناء المرسل |
|        |               | اسم المستقبل    |
| Jordan |               | الجنسية         |
| Jordan |               | البلد           |

| Jordan        |       | البلد             |
|---------------|-------|-------------------|
| المبلغ المرسل |       | نوع المبلغ        |
| Education     |       | الغاية من التحويل |
| JOD           |       | عملة الدفع        |
| JOD 100.00    |       | المبلغ المرسل     |
|               | تأكيد |                   |
|               |       |                   |

اختَر رقم الحساب المراد تحويل الحوالة منه ثم أدخل بيانات مرسل الحوالة

| Ċ             | إرسال الأموال | $\rightarrow$     |
|---------------|---------------|-------------------|
|               |               | اسم المستقبل      |
| Jordan        |               | الجنسية           |
| Jordan        |               | البلد             |
| Jordan        |               | البلد             |
| المبلغ المرسل |               | نوع المبلغ        |
| Education     |               | الغاية من التحويل |
| JOD           |               | عملة الدفع        |
| JOD 100.00    |               | المبلغ المرسل     |

| JOD = 1.0 JOD 1.0 | سعر الصرف                          |
|-------------------|------------------------------------|
| JOD 2.00          | عمولة                              |
| JOD 102.00        | صافي المبلغ                        |
|                   | ا أوافق على <u>الشروط والأحكام</u> |
|                   | تأكيد                              |
|                   |                                    |

تأكد من صحة البيانات ثم اضغط أوافق على الشروط والأحكام، ثم اضغط تأكيد

| Ċ      | إرسال الأموال | $\rightarrow$   |
|--------|---------------|-----------------|
|        | العرض المسبق  |                 |
|        |               | الدفع من        |
|        |               | اسم المرسل      |
| Abc    |               | عنوان المرسل    |
| 16     |               | رقم بناء المرسل |
|        |               | اسم المستقبل    |
| Jordan |               | الجنسية         |
| Jordan |               | البلد           |

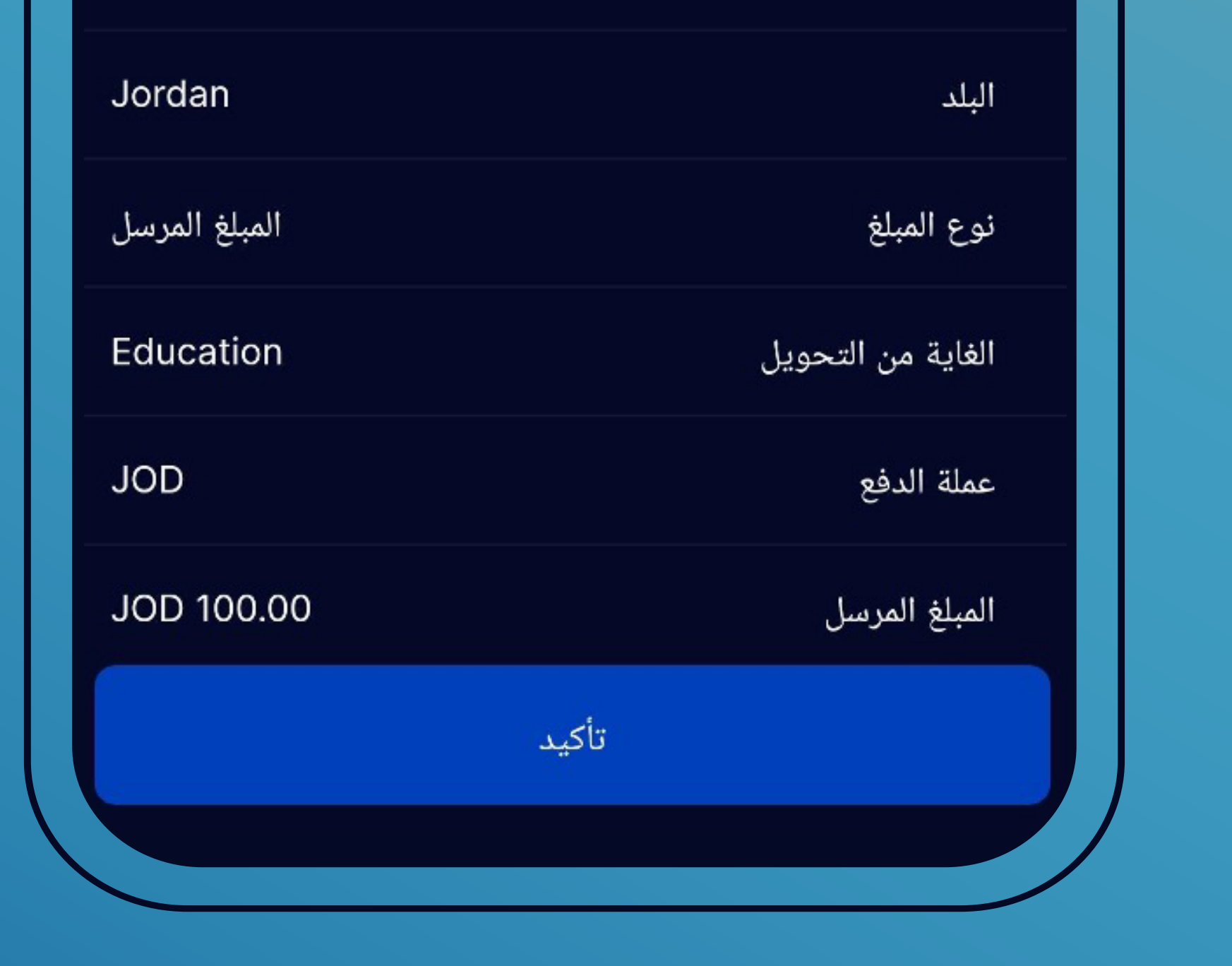

• ستظهر لك شاشة تأكيد تحتوي على كافة بيانات الحوالة وعلى قيمة الحوالة والعمولات وإجمالي المبلغ الذي سيتم قيده على حسابك • ثم اضغط تأكيد

## تأكيد الحركة سوف يتم إرسال كلمة المرور إلى رقم هاتفك المسجل إعادة إرسال كلمة المرور

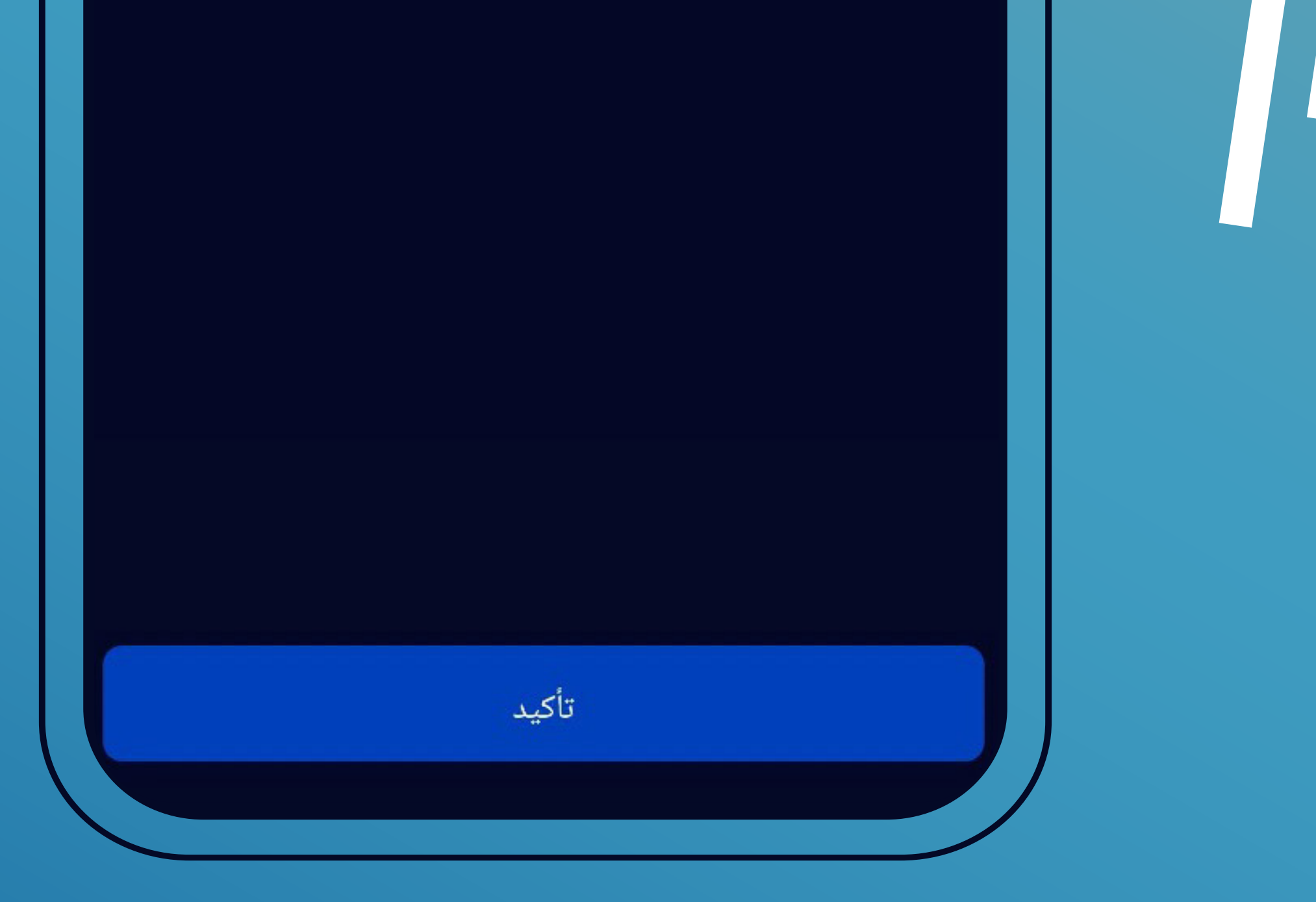

• أدخل الرقم السرى الخاص بالحركة والذى يتم إرساله لك برسالة نصية قصيرة على هاتفك اضغط تأكيد تظهر لك رسالة على الشاشة تُفيد بنجاح العملية وتحتوى على رقم التحويل (المكوّن من عشر خانات) بالإضافة إلى وصول رسالة قصيرة على هاتغك بنفس المحتويات

ستظهر لك رسالة على الشاشة تفيد بنجاح العملية

لمزيد من المعلومات، يرجى زيارة أقرب فرع، أو الاتصال مع مركز الخدمة الهاتفية (إسكان 7/24) على الرقم: 96265200400 - أو على الرقم المجاني: 1022000 - أو أو التواصل معنا من خلال أو مواقع التواصل الاجتماعي أو موقعنا الإلكتروني www.hbtf.com

في حال طلب تعديل أو إلغاء للحوالة يرجى الاتصال على الأرقام المبيّنة أعلاه

\*خاضع لشروط وأحكام البنك وشركة ويسترن يونيون